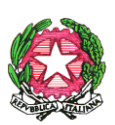

ISTITUTO COMPRENSIVO VILLAFRANCA TIRRENA Codice Scuola MEIC819005 Via S. Giuseppe Calasanzio,17- Tel./Fax 090/334517 C. F. 97105960831 98049 VILLAFRANCA TIRRENA (ME) E – mail meic819005@istruzione.it - meic819005@pec.istruzione.it Sito web: www.icvillafrancatirrena.edu.it

Circ. n. 99

ISTITUTO COMPRENSIVO VILLAFRANCA TIRRENA Prot. 0017442 del 24/11/2020 04-10 (Uscita) <u>AI DOCENTI</u> della Scuola Secondaria di I grado dell'I.C. "Villafranca Tirrena"

ALLE FAMIGLIE DEGLI ALUNNI della Scuola Secondaria di I grado

<u>AGLI ALUNNI</u> della Scuola Secondaria di I grado

> <u>AL DSGA</u> <u>AL Personale ATA</u> -Loro Sedi

> > Agli Atti All'Albo Al sito

## Oggetto: Ricevimento docenti Scuola Secondaria a. s. 2020/2021

Si comunica che il ricevimento settimanale avrà inizio **Lunedì 30/11/2020** secondo il prospetto orario allegato alla circolare e disponibile sul sito di Istituto.

Visto l'andamento della curva epidemiologica e le diverse raccomandazioni in materia di prevenzione del contagio Covid-19, i colloqui individuali con i docenti si svolgeranno in modalità telematica previa prenotazione tramite la sezione colloqui del Registro Elettronico Argo; per lo svolgimento verrà utilizzata l'applicazione Google Meet.

Si invitano i docenti a informare le famiglie, mediante comunicazione da far trascrivere sul diario degli alunni, e a verificarne la presa visione.

## Istruzioni per la prenotazione dei colloqui da parte delle famiglie

Le famiglie potranno prenotare il colloquio online, sui posti disponibili, con la seguente procedura:

 $\cdot$  Dal Menu principale presente sul registro elettronico selezionare la voce "Servizi classe" - Ricevimento docenti.

| Servizi Classe | ۲ |
|----------------|---|
|                | 1 |
|                | A |
| Documenti      | ۲ |
| Orientamento   |   |
|                |   |
| Utilità        |   |

Cliccare sulla voce "Nuova prenotazione" in basso a destra

| Prenotazi | ioni Ricevime | nto      |         |          |            |           |               |              |             |  |
|-----------|---------------|----------|---------|----------|------------|-----------|---------------|--------------|-------------|--|
| Norno     | Dalle ore     | Alle ore | Docente | Genitore | Data Pren. | Ora Pren. | Sei il numero | Luogo Ricev. | Annotazione |  |
|           |               |          |         |          |            |           |               |              |             |  |
|           |               |          |         |          |            |           |               |              |             |  |
|           |               |          |         |          |            |           |               |              |             |  |
|           |               |          |         |          |            |           |               |              |             |  |
|           |               |          |         |          |            |           |               |              |             |  |
|           |               |          |         |          |            |           |               |              |             |  |
|           |               |          |         |          |            |           |               |              |             |  |
|           |               |          |         |          |            |           |               |              |             |  |
|           |               |          |         |          |            |           |               |              |             |  |
|           |               |          |         |          |            |           |               |              |             |  |
|           |               |          |         |          |            |           |               |              |             |  |
|           |               |          |         |          |            |           |               |              |             |  |
|           |               |          |         |          |            |           |               |              |             |  |
|           |               |          |         |          |            |           |               |              |             |  |
|           |               |          |         |          |            |           |               |              |             |  |
|           |               |          |         |          |            |           |               |              |             |  |
|           |               |          |         |          |            |           |               |              |             |  |

Selezionare il docente con cui si intende prenotare il ricevimento. Appariranno tutti gli appuntamenti attivi divisi per giorno.

| Doce                                                           | nti                                           |                                                       |                               |                             |                                                                                               |                                                                  |                                                    |             |  |
|----------------------------------------------------------------|-----------------------------------------------|-------------------------------------------------------|-------------------------------|-----------------------------|-----------------------------------------------------------------------------------------------|------------------------------------------------------------------|----------------------------------------------------|-------------|--|
| ×<br>±<br>±                                                    |                                               |                                                       |                               |                             |                                                                                               |                                                                  |                                                    |             |  |
|                                                                |                                               |                                                       |                               |                             |                                                                                               |                                                                  |                                                    |             |  |
| 1<br>1<br>2<br>3<br>Giorno                                     | Dalle ore                                     | Alle ore                                              | Max Pren.                     | N.Pren.                     | A partire dal                                                                                 | Entro II                                                         | Luogo                                              | Annotazione |  |
| 24/11/2020                                                     | Dalle ore<br>10:30                            | Alle ore<br>11:30                                     | Max Pren.                     | N.Pren.                     | A partire dal                                                                                 | Entro II<br>23/11/2020                                           | Luogo<br>google meet                               | Annotazione |  |
| Giorno<br>24/11/2020<br>01/12/2020                             | Dalle ore<br>10.30<br>10.30                   | Alle ore<br>11:30<br>11:30                            | Max Pren.<br>4<br>4           | N.Pren.<br>0<br>0           | A partire dal<br>18/11/2020 08:00<br>25/11/2020 08:00                                         | Entro il<br>23/11/2020<br>30/11/2020                             | Luogo<br>google meet<br>google meet                | Annotazione |  |
| Giorno<br>24/11/2020<br>01/12/2020<br>08/12/2020               | Dalle ore<br>10:30<br>10:30<br>10:30          | Alle ore<br>11:30<br>11:30<br>11:30                   | Max Pren.<br>4<br>4<br>4      | N.Pren.<br>0<br>0           | A partire dal<br>18/11/2020 08:00<br>25/11/2020 08:00<br>02/12/2020 08:00                     | Entro II<br>23/11/2020<br>30/11/2020<br>07/12/2020               | Luogo<br>google meet<br>google meet<br>google meet | Annotazione |  |
| Giorno<br>24/11/2020<br>01/12/2020<br>08/12/2020<br>15/12/2020 | Dalle ore<br>10:30<br>10:30<br>10:30<br>10:30 | Alle ore<br>11:30<br>11:30<br>11:30<br>11:30<br>11:30 | Max Pren.<br>4<br>4<br>4<br>4 | N.Pren.<br>0<br>0<br>0<br>0 | A partire dal<br>18/11/2020 08.00<br>25/11/2020 08.00<br>02/12/2020 08.00<br>09/12/2020 08.00 | Entro II<br>23/11/2020<br>30/11/2020<br>07/12/2020<br>14/12/2020 | Luogo<br>google meet<br>google meet<br>google meet | Annotazione |  |

Selezionare la data di prenotazione e cliccare su "Nuova prenotazione" in basso a destra.

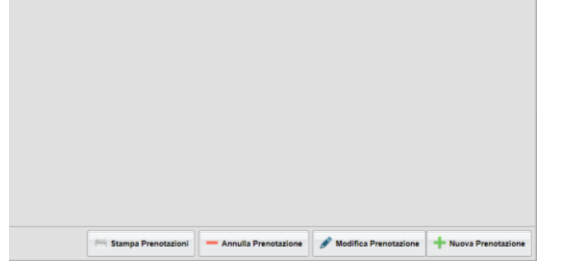

|                                                          | Prenotaz                                                                      | ione                                                            |     |           | ×  |
|----------------------------------------------------------|-------------------------------------------------------------------------------|-----------------------------------------------------------------|-----|-----------|----|
| A par<br>24/11/                                          | Docente<br>Email Docen<br>Prenotazion<br>Genitore<br>Confermare<br>Confermare | nte:<br>e per il giorno<br>indirizzo email<br>recapito telefoni | co. |           |    |
| 08/12/<br>05/01/<br>12/01/                               |                                                                               |                                                                 |     |           |    |
| 08/12<br>05/01<br>12/01<br>19/01                         |                                                                               |                                                                 |     |           |    |
| 08/12<br>05/01<br>12/01<br>19/01<br>26/01                |                                                                               |                                                                 |     | ✓ Confern | na |
| 08/12/<br>05/01/<br>12/01/<br>19/01/<br>26/01/<br>02/02/ | 2021 08 00                                                                    | 01/02/2023                                                      | met | Conferm   | na |

Confermare il proprio indirizzo email per ricevere il link per il collegamento e cliccare su "Conferma" in basso a destra. Il sistema indicherà il numero della prenotazione.

|           | Ora Pren. | Sei il numero | Luogo Ricev. | Annotazione |
|-----------|-----------|---------------|--------------|-------------|
| 4/11/2020 | 11:21     | 1             | meet         |             |

Per modificare i dati della prenotazione o annullarla, selezionare la prenotazione effettuata e cliccare sulle funzioni "Modifica prenotazione" o "Annulla Prenotazione"

|            |           |               |                 |              |                       | <u>^</u>             |
|------------|-----------|---------------|-----------------|--------------|-----------------------|----------------------|
| Data Pren. | Ora Pren. | Sei il numero | Luogo Ricev.    | Annotazione  |                       |                      |
| 24/11/2020 | 11:21     |               | meet            |              |                       |                      |
|            |           |               |                 |              |                       |                      |
|            |           |               |                 |              |                       |                      |
|            |           |               |                 |              |                       |                      |
|            |           |               |                 |              |                       |                      |
|            |           |               |                 |              |                       |                      |
|            |           |               |                 |              |                       |                      |
|            |           |               |                 |              |                       |                      |
|            |           |               |                 |              |                       |                      |
|            |           |               |                 |              |                       |                      |
|            |           |               |                 |              |                       |                      |
|            |           |               |                 |              |                       |                      |
|            |           |               |                 |              |                       |                      |
|            |           |               |                 |              |                       |                      |
|            |           |               |                 |              |                       |                      |
|            |           |               |                 |              |                       |                      |
|            |           |               |                 |              |                       |                      |
|            |           |               |                 |              |                       |                      |
|            |           |               |                 |              |                       |                      |
|            |           |               |                 |              |                       |                      |
|            |           |               |                 |              |                       |                      |
|            |           |               |                 |              |                       |                      |
|            |           |               |                 |              |                       |                      |
|            |           |               |                 |              |                       |                      |
|            |           |               |                 |              |                       |                      |
|            |           | Stampa Prenot | azioni — Annull | Prenotazione | Modifica Prenotazione | + Nuova Prenotazione |
|            |           |               |                 |              |                       |                      |
|            |           |               |                 |              |                       |                      |

Nel giorno previsto per il colloquio, cliccare sul link ricevuto per email e partecipare all'incontro.

F.to Il Dirigente Scolastico Prof.ssa Ester Elide Lemmo firma autografa sostituita a mezzo stampa ex art. 3, comma 2, D.L. 39, 1993